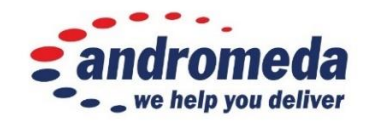

# Rameses Reports – Quick Guide

Viktoria Dimitrova June 2017

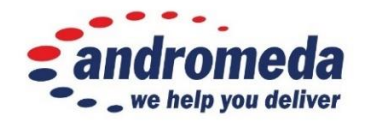

## Table of Contents

| Introd | duction            | 3  |
|--------|--------------------|----|
| Repoi  | rts Overview       | 4  |
| Rame   | eses Licences      | 6  |
|        |                    |    |
| 1.     | OPERATIONS REPORTS | 7  |
| 2.     | CUSTOMER REPORTS   | 9  |
| 3.     | SERVICE REPORTS    | 12 |
| 4.     | SALES REPORTS      | 13 |
| 5.     | PRODUCTS REPORTS   | 14 |
| 6.     | INVENTORY REPORTS  | 16 |
| 7.     | LABOUR REPORTS     | 18 |
| 8.     | FINANCE REPORTS    | 20 |
|        |                    |    |

## Introduction

#### Document Purpose

**Rameses** is powerful and scalable delivery EPOS software designed to increase the performance and service of your business. **Rameses** software helps to manage a food delivery, collection or restaurant business in full - from the taking of orders to staff management, reporting and beyond. **Rameses** software fits your business and is generally aimed at meeting the requirements of different type of restaurants and the specifics of the restaurant business in general.

One of the most important and useful features of Rameses POS is the reports section.

It is easily accessible from the Supervisor menu > the Reporting button.

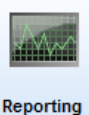

This document aims at providing an exhaustive description of all Rameses reports available in Rameses latest version (4.80.0.20), along with the options and functions they provide and some specifics there might be to run them.

#### Document Intended Audience

This document is meant to provide information to:

- Rameses users SMEs (i.e. small and medium enterprises/food chains)
- Andromeda Help Desk, Marketing and Implementation teams
- Andromeda newcomers (for training purposes)

Rameses customers can read more on Andromeda Online Help platform - <u>http://andromedahelp.knowledgebase.co</u>

There more useful information on Rameses POS can be found - user guides, manuals, FAQ and more.

| Andromeda Help |                  | sandromeda<br>we help you deliver |
|----------------|------------------|-----------------------------------|
|                | Username         |                                   |
|                | Password         |                                   |
|                | Login Now        |                                   |
|                | Forgot Password? |                                   |

This dedicated help page can also be reached by clicking the **Online Help** button located on Rameses home page.

| Main       |                                    |                                                                                                    |             |
|------------|------------------------------------|----------------------------------------------------------------------------------------------------|-------------|
| lew Order  | e andromeda<br>we help you deliver | Rameses Enterprise<br>Version 4.80.20.0<br>Computer Name: SERVER000583<br>Andromeda Trading Ltd.<br>Copyright 2000-2005 | Online Help |
| Dispatcher |                                    |                                                                                                    |             |
|            |                                    |                                                                                                    |             |
| 6          |                                    |                                                                                                    |             |
| Supervisor |                                    |                                                                                                    |             |
| 1          |                                    |                                                                                                    |             |
|            |                                    |                                                                                                    |             |
| Manager    |                                    |                                                                                                    |             |

You will need to have login credentials to enter the online knowledge base. If you do not have these details, please feel free to contact our Marketing Department at <u>marketinguk@androtech.com</u>

#### **Reports Overview**

There are 11 main report categories in Rameses, the main ones being:

- 1. **Operations** some of the most useful reports showing a summary of almost all valuable operations data.
- 2. **Customers** showing customers' orders, amount, average spend and more.
- 3. Service reports to help you improve your customer service performance.
- 4. Sales various sales-related reports showing sales breakdown, analysis and amounts (net, gross, etc.)
- 5. Products reports related to different product and deal sales.
- 6. **Inventory** reports related to ingredients items, quantities and costs.
- 7. Labour reports related to your staff pay roll, pay rates, etc.
- 8. **Finance** reports showing paidouts (costs), cancellations and discounts.
- **Favourites** category gives you quick access to the most commonly used reports by you.
- **Trends** and **Analysis** categories available only to Rameses Enterprise users. Not included in this document.

#### How to reach the reports

Main Menu > Supervisor > select **Reporting** and the 11 report categories will be displayed:

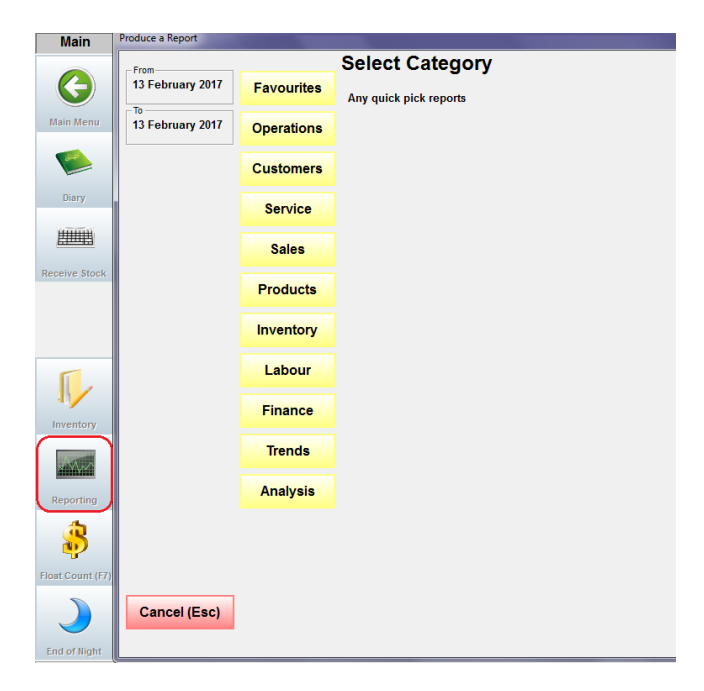

#### **Reports Basics**

#### Calendar

Once you have selected a report category you have to specify the time period for which you would like to view the data – simply click on the relevant button – **Today, Yesterday**, **Last Week**, etc. Then click the report abbreviation button – CUS-30, SAL-02, etc. Select **Calendar** if you want to run a report for more specific date ranges.

| From                  |                                                                | Favourites Category                                                                                                    |
|-----------------------|----------------------------------------------------------------|----------------------------------------------------------------------------------------------------|
| 24 January 2017       | < <back<<< th=""><th>Back to category selection</th></back<<<> | Back to category selection                                                                                                    |
| To<br>24 January 2017 | CUS-30                                                         | Late Delivery Report<br>Show all orders that were delivered late to a certain time, and customer details. Use this report to followup with customer apologie<br>and to review service. |
| Calendar              | DIO-01                                                         | Dine In Orders<br>Shows dine in orders                                                                                                    |
| Today                 | EDT-01                                                         | Order Edit Trail<br>Shows the trail of edited orders                                                                                                    |
| Yesterday             | EMP-02                                                         | Staff Average Spend<br>Lists all employees along with their total orders, sales and average spend                                                                                      |
| Week to Date          | OPS-01                                                         | Operations Report<br>Shows Ops date for one day, giving key operating numbers and summary information. The standard end of night report.                                               |
| Last 7 Days           | SAL-02                                                         | Sales Analysis Report<br>Shows sales splt by occasion, with discounts, VAT, Net sales and average spend by day.                                                                        |
| Last Week             | SER-01                                                         | Service Report<br>Track your instore time, drive time and % of orders delivered under 30 minutes over a period of time.                                                                |

#### Standard Reports Attributes

All Rameses reports include the standard Andromeda Report heading information such as:

- Report Name and abbreviation (EMP-70, SAL-02, etc.)
- Site ID Number and Site Name
- Date and Time Stamp showing when the report was generated
- Client Reference ID, if available, and the Andromeda Logo

| Order Efficiency | Report (emp-70)                       | 10/05/2017<br>14:31:16 | andromeda |
|------------------|---------------------------------------|------------------------|-----------|
| Site ID :1459    | Site Name :Andromeda Mega Test Site 3 | Client Ref :           |           |

#### Print and Export

In the top navigation bar of any report there are two icons for printing or exporting the report in your preferred format:

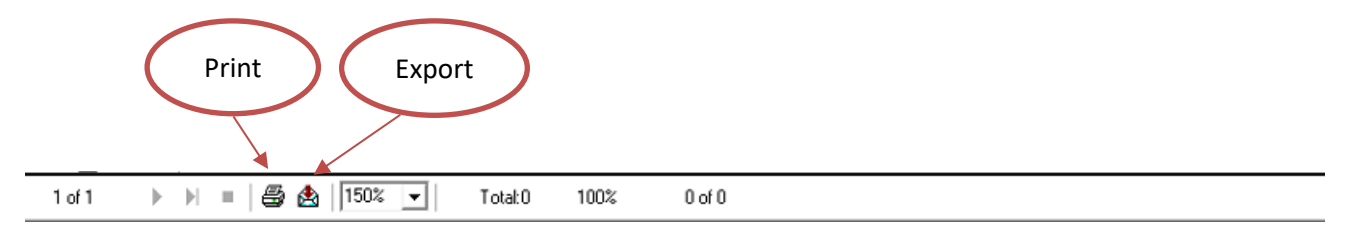

#### Favourites

The **FAVOURITES** category is the 1<sup>st</sup> report category you will see. Here you can place any reports you need quick access to or reports you regularly use. To do that, select **Settings** from the Manager Menu, then **> Reports Security** tab.

Select the report you want to add to your **FAVOURITES** from the options displayed on the left (Reports List) and click the <u>Add to toolbar reports</u> button. Now, this report will be moved to the right (Toolbar Reports), hence to the FAVOURITES category. If you want to remove it from your FAVOURITES, select the report from the options displayed on the right and click <u>Remove from toolbar reports</u>.

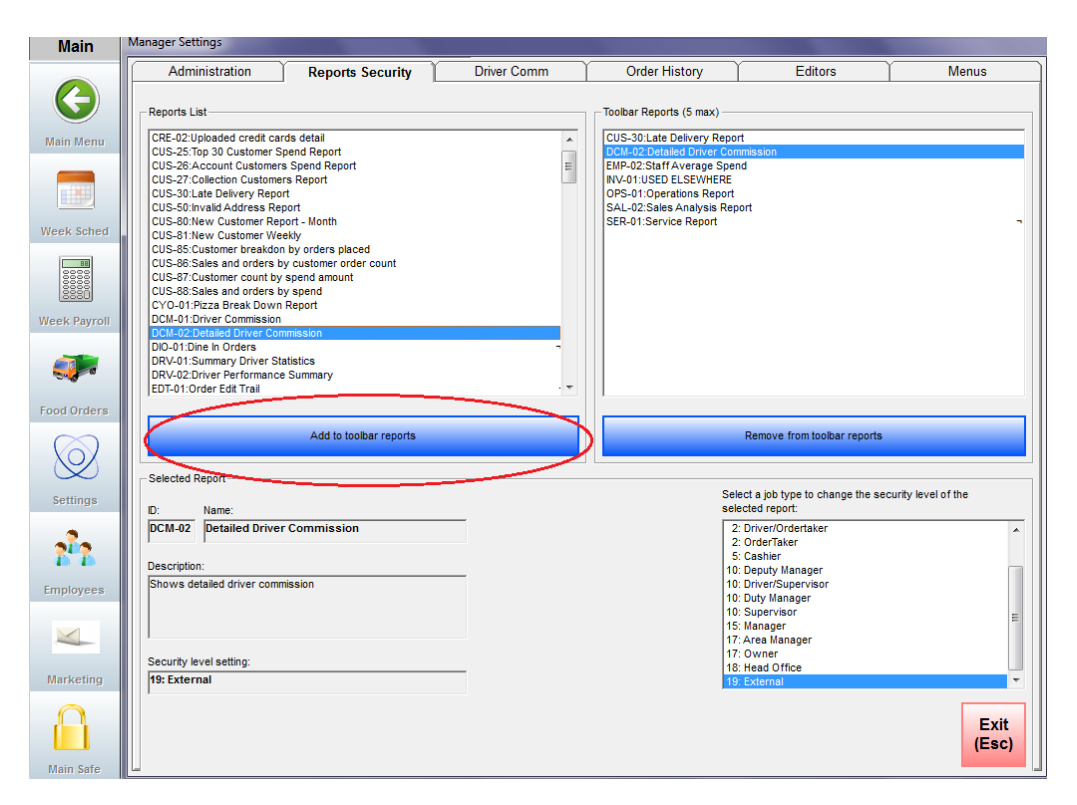

## **Rameses Licences**

Please keep in mind that different licences of the Rameses software (**Core, Professional, Enterprise**) allow access to different reports, see the table below. A tick  $\checkmark$  indicates the report is available in the licence specified. A cross X indicates the report is not included in this licence.

| Abbr.   | Report Name                              |                      | Description                                                                                   | Core         | Professional | Enterprise   |
|---------|------------------------------------------|----------------------|-----------------------------------------------------------------------------------------------|--------------|--------------|--------------|
|         |                                          |                      | Category: OPERATIONS                                                                          |              |              |              |
| HRS-01  | Hour by Hour                             | Review of hour bas   | orders, service times and sales on an hour by sis. Useful for managing schedules effectively. | $\checkmark$ | $\checkmark$ | $\checkmark$ |
| OPS-01  | <b>Operations Report</b>                 | Shows g<br>informat  | ving key operating numbers and summary<br>ion. The standard end of night report.              |              | $\checkmark$ | $\checkmark$ |
| ORD-02  | Hourly Details                           | Shows o              | rders hour by hour for the day.                                                               | $\checkmark$ | $\checkmark$ | $\checkmark$ |
|         |                                          |                      | Category: CUSTOMERS                                                                           |              |              |              |
| CUS-25  | Top 30 Customer<br>Spend Report          | Shows to<br>spend. Y | op 30 customer and their orders with average<br>ou can choose how many customers to view.     | $\checkmark$ | √            | √            |
| CUS-30  | Late Delivery<br>Report                  | Shows a time and     | Il orders that were delivered late to a certain<br>I customer details.                        | X            | √            | 1            |
| POS-20  | Detailed Postcode                        | Shows d              | etailed postcode analysis.                                                                    | X            | $\checkmark$ | $\checkmark$ |
|         |                                          |                      |                                                                                               |              |              |              |
|         |                                          |                      | Category: SERVICE                                                                             |              |              |              |
| EMP-04  | Delivery Time                            | Shows                | delivery times by order and customer detail                                                   | X            | X            | $\checkmark$ |
| SER-01  | Service Report                           | Tracks i<br>delivere | nstore time, drive time and % of orders<br>ed under 30 min over a period of time.             | $\checkmark$ | $\checkmark$ | $\checkmark$ |
|         |                                          |                      | Category: SALES                                                                               |              |              |              |
| HRS-03  | Hourly Order<br>Pattern                  | Shows of used to     | order pattern by hour for a week. This can be<br>help with staff scheduling.                  |              | $\checkmark$ | $\checkmark$ |
| HRS-07  | Products by Hour                         | Shows                | products by hour.                                                                             | $\checkmark$ | $\checkmark$ | $\checkmark$ |
| SAL-02  | Sales Analysis<br>Report                 | Shows s<br>Net sale  | sales split by occasion with discounts, VAT,<br>as and average spend by day.                  | X            | $\checkmark$ | $\checkmark$ |
| TIC-01  | Z Report for Ticket                      | Z Repor              | t for ticket printer                                                                          | $\checkmark$ | $\checkmark$ | $\checkmark$ |
|         |                                          |                      |                                                                                               |              |              |              |
|         |                                          |                      | Category: PRODUCTS                                                                            |              |              |              |
| PRO-04  | Product Sales Mix<br>Report              | shov<br>give         | ows quantity of each menu item sold over a en period, ranked by the number sold.              |              | $\checkmark$ | $\checkmark$ |
| SAL-53  | Deals Sales Repor                        | t Show               | ows what are the top selling deals by day.                                                    |              | $\checkmark$ | $\checkmark$ |
|         |                                          |                      | Category: INVENTORY                                                                           |              |              |              |
| INV-02  | Ideal Usage                              | Show                 | ws ideal usage for the time period.                                                           | X            | X            | $\checkmark$ |
| INV-03  | Inventory Report                         | Show                 | ws inventories for the given date range.                                                      | X            | X            | $\checkmark$ |
|         |                                          |                      |                                                                                               |              |              |              |
|         |                                          |                      | Category: LABOUR                                                                              |              |              |              |
| EMP-07  | Weekly Payroll R                         | eport                | Shows the payroll for the week.                                                               | X            | X            | $\checkmark$ |
| EMP-17  | New Summary Labo                         | our Cost             | Summary analysis of the labour costing.                                                       | $\checkmark$ | $\checkmark$ | $\checkmark$ |
| EMP-17o | Old Summary Labo                         | ur Cost              | Old summary analysis of the labour costing.                                                   | X            | X            | $\checkmark$ |
| VEH-01  | Vehicle Usage Report Shows vehicle usage |                      | Shows vehicle usage by registration number.                                                   | X            | X            | $\checkmark$ |
|         |                                          |                      | Category: FINANCE                                                                             |              |              |              |
| EMP-03  | PaidOuts Repo                            | ort                  | Shows all paidouts (by category) generated by each member of staff.                           | X            | $\checkmark$ | $\checkmark$ |
| EMP-15  | Full Driver Cash                         | Rec                  | Helps cashup drivers.                                                                         | $\checkmark$ | $\checkmark$ | $\checkmark$ |
| SAL-03  | Cancellation Re                          | port                 | Shows details of all cancelled orders.                                                        | X            | $\checkmark$ | $\checkmark$ |
| SAL-06  | Cancels & Disco                          | unte                 | Shows sales cancels and discounts                                                             | 1            | /            | /            |

#### **1. OPERATIONS REPORTS**

|        | REPORT FULL NAME AND DESCRIPTION                                                    |
|--------|-------------------------------------------------------------------------------------|
| HRS-01 | Hour by Hour                                                                        |
|        | Review your orders, service times and sales on an hour by hour basis.               |
| OPS-01 | Operations Report                                                                   |
|        | Shows operations for one day, giving key numbers. The standard End of Night report. |
| ORD-02 | Hourly Details                                                                      |
|        | Shows orders hour by hour for a selected day.                                       |

#### 1.1. HRS-01 – Hour by Hour Report

Select a day or date range, then click on the button. Before the report is displayed, there will be a prompt asking you if you would like to see a detailed report or not. Select Yes or No and click **OK**.

The report is divided into Delivery and Collection sections. It gives information about the **Ticket Number** and the time the order was placed; **Phone** – time taken, i.e. how long it took for an order to be taken. **Make** and **Rack** – time the food was in the oven; **Instore** – how long the food was in the store. **Drive** – how long it took for the food/order to be delivered. The **Average Door Time** is displayed as well along with **Sales** amounts including VAT.

The column 'Instore under 20 min.' displays the % of orders which were in your store for less than 20 min.

The column **'Door Time under 30 min.'** displays the % of orders which reached the customer in less than 30 min. Obviously the higher the percentage, the better.

**Tip:** Use this report to see how effective your service is in the store and how quickly orders leave the shop.

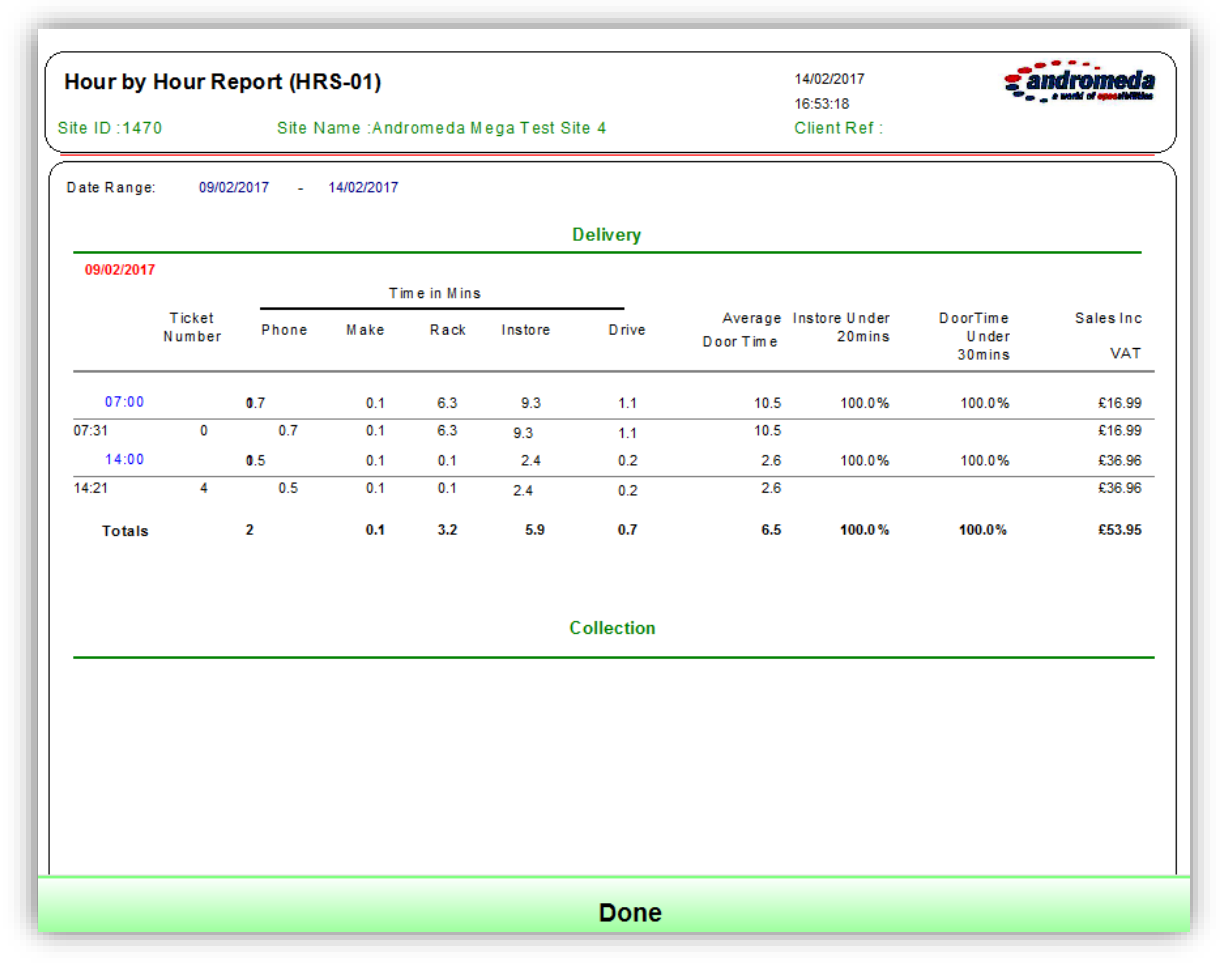

Once you are done, click on the green button **Done** and you will be returned to the reports category you last viewed.

#### 1.2. OPS-01 – Operations Report

The OPS-01 report displays data only for delivery orders. It gives key operating numbers and summary information such as: **Sales Breakdown** by order type (web, standard, dine in), discounts, taxes and net price; **Cash Summary** – amounts paid cash, by card, etc.; **Category Averages** – number of items sold and their value; **Service Summary** – shows Make Time, Out the Door Time, Drive Time, etc., and **Customer Summary** – reflects all customers in the database.

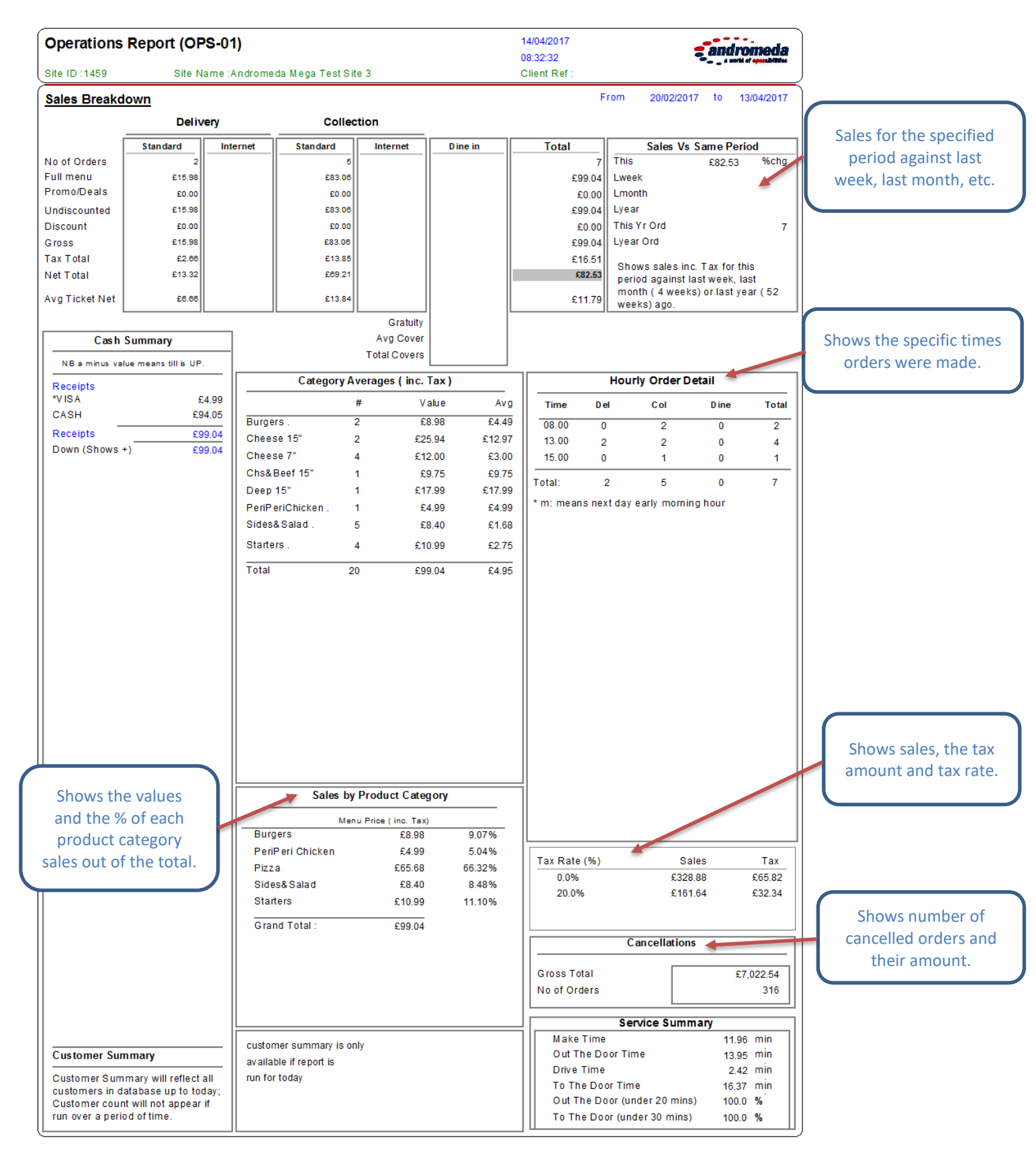

1.3. ORD-02 – Hourly Details Report

The ORD-02 report displays the orders **hour by hour** for the selected date range. On the right, you will see the total number of orders and the number of orders by order type (**Coll** – Collection, **Del** – Delivery) displayed for each hour.

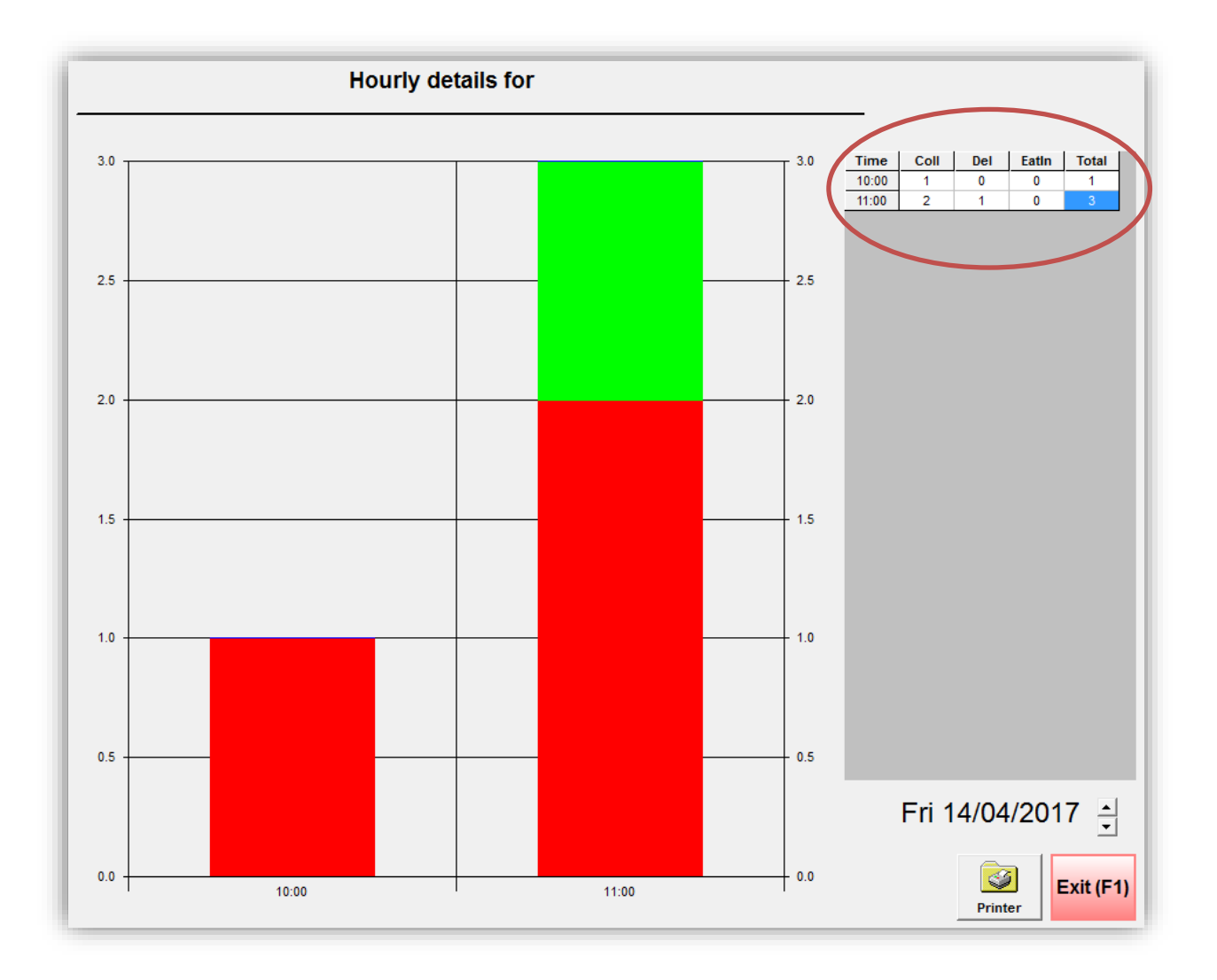

#### 2. CUSTOMER REPORTS

|        | REPORT FULL NAME AND DESCRIPTION                                                        |
|--------|-----------------------------------------------------------------------------------------|
| CUS-25 | Top 30 Customer Spend Report                                                            |
|        | Top 30 (enter the number you need) customers and their orders with average spend.       |
| CUS-30 | Late Delivery Report                                                                    |
|        | Shows all orders that were delivered late. Use this report to follow up on customers,   |
|        | make apologies and improve your service. You can enter the time after which you         |
|        | consider an order to be late. The report gives you information about the exact delivery |
|        | time and driver name.                                                                   |
| POS-20 | Detailed Postcode Report                                                                |
|        | Shows various postcodes for a specified period and the orders associated with them,     |
|        | incl. the sales amount and delivery time.                                               |

#### 2.1. CUS-25 – Top 30 Customer Spend Report

The CUS-25 report shows your top customers and their average spend. Before generating the report, you can select how many customers you want to be displayed. The report shows data such as: **Name**, **Phone** and **Address** of the customer, the **Order Cost** (value), the **Date** the last order was placed by this customer, the **Avg. Order** amount each has spent within the selected date range and the **Total** number of orders placed by each customer.

**Tip:** This report can be very useful for marketing purposes. For example, a special offer can be emailed to customers with an average spend above £100. To learn more, please refer to the *Rameses Marketing Quick Guide*.

| Top Customers Spend Report (CUS-25)         Site ID : 1459       Site Name : Andromeda Mega Test Site 3 |              |                    |                             |            | 13:06:49<br>14/04/2017<br>Client Ref : |           | ndromeda     |
|----------------------------------------------------------------------------------------------------|--------------|--------------------|-----------------------------|------------|----------------------------------------|-----------|--------------|
| DateRange<br>Position                                                                                   | : 27/02/2017 | - 27/02/2<br>Phone | 2017<br>Address             | Order Cost | Date                                   | Avg Order | Total Orders |
| 1                                                                                                    | CUSTOMER     | 1234567890         | ALFRED STREET 21<br>FY1 4LL |            | 27/02/2017                             |           |              |
|                                                                                                    |              |                    | Total:                      | £10.99     |                                        | £10.99    | 1            |
|                                                                                                    |              |                    | Do                          | ne         |                                        |           |              |

#### 2.2. CUS-30 – Late Delivery Report

The CUS-30 report shows all orders that were <u>delivered late</u> within the specified date range. Before running the report, select the date range you are interested in getting data for. Then, you will be prompted to enter the number of customers you want to be displayed, as shown below. Click **OK** to confirm.

| Enter Parameter Val   | ues                       |    | X      |
|-----------------------|---------------------------|----|--------|
| Parameter Fields:     |                           |    |        |
| Time                  |                           |    |        |
| Please enter the defi | nition of a late customer |    |        |
| Discrete Value        | 45.00                     | T  |        |
|                       |                           | OK | Cancel |

The report shows the **Customer Details** – name, address and phone number, **Del Time** - the delivery time in minutes, **Driver** - the driver's name and **Time Placed** – shows the time when the order was placed.

Tip: Use this report to follow-up with customer apologies and to review customer service.

| Late Delivery Rep<br>Site ID : 1490                    | port (CUS-30)<br>Site Name :Big Pizza Store | e 1      | 12.4.2017<br>09:54<br>Client Ref : | andromeda   |
|--------------------------------------------------------|---------------------------------------------|----------|------------------------------------|-------------|
| DateRange: 27.                                         | 3.2017 to 28.3.2017                         |          |                                    |             |
| Customer Details                                       |                                             | Del Time | Driver                             | Time Placed |
| 27.3.2017<br>23523523525<br>GO CE DELČEVA QRQV         | CUSTOMER<br>V                               | 54       | zika                               | 10:59       |
| 56466464646<br>20. OKTOBRA 1546546                     | CUSTOMER                                    | 50       | zika                               | 11:02       |
| 28.3.2017<br>235467898797<br>20. OKTOBRA 23432<br>**** | CUSTOMER                                    | 205      | Driver                             | 10:46       |

#### 2.3. POS-20 – Detailed Postcode Report

POS-20 shows the post codes in and out of your delivery area (Sector); the number of orders associated with each post code (Orders); Sales Amounts split by post codes and Delivery Time for each order (min).

| Sales By Post | Code ( POS - 20 | )           | 15/02/2017<br>08:57:15 | androme              |
|---------------|-----------------|-------------|------------------------|----------------------|
| Site ID :1459 | Site Name :De   | ev Store 2  | Client Ref :           |                      |
| DateRange:    | 14/11/2016 -    | 13/01/2017  |                        |                      |
| Sector        |                 | Orders      | Sales Amount inc. Tax  | Delivery Time (Mins) |
| In Area       |                 |             |                        |                      |
| FY1 4         |                 | 2           | £59.96                 | 7                    |
| FY1 5         |                 | 2           | £35.70                 | 2                    |
| FY1 6         |                 | 2           | £46.97                 | 9                    |
| FY3 7         |                 | 2           | £78.82                 | 8                    |
| FY3 8         |                 | 4           | £77.12                 | 13                   |
| FY3 9         |                 | 4           | £91.22                 | 6                    |
| In Area       |                 | 16          | £389.79                | 8                    |
| Out of Area   |                 |             |                        |                      |
| ****          |                 | 1           | £22.60                 | 5                    |
| SM6 0         |                 | 13          | £269.70                | 1                    |
| SW6 0         |                 | 3           | £52.58                 | -19                  |
| Out of Area   |                 | 17          | £344.88                | (2)                  |
| Grand Total:  |                 | 33          | £734.67                | 3                    |
|               |                 | Sales by Se | ctor                   |                      |
|               |                 | D           | one                    |                      |

**Tip:** Use this report to compare orders coming from addresses in and out of your delivery area. It can help you stop deliveries to post codes (customers) placing no or few orders, or add new addresses to your list.

#### **3. SERVICE REPORTS**

|        | REPORT FULL NAME AND DESCRIPTION                                             |
|--------|------------------------------------------------------------------------------|
| EMP-04 | Delivery Time Report                                                         |
|        | Shows drive times by order, customer details, order value and pay type.      |
| SER-01 | Service Report                                                               |
|        | Tracks your instore time, drive time and % of orders delivered under 30 min. |

#### 3.1. EMP-04 – Delivery Time Report

The EMP-04 report shows detailed information about delivery orders, such as: **Driver/Road** (driver's name below which the customer's address and phone number are displayed); **Placed** – the time the order was placed; **Dispatched** - the time the order was dispatched; **Return** - the time the driver returned from the address.

Other useful metrics are **Drive Time** – the time spent on the road and **Door Time** – the time it took for an order to reach the customer. You can also see how the payment was made **(PayType)** – cash, by card, etc.

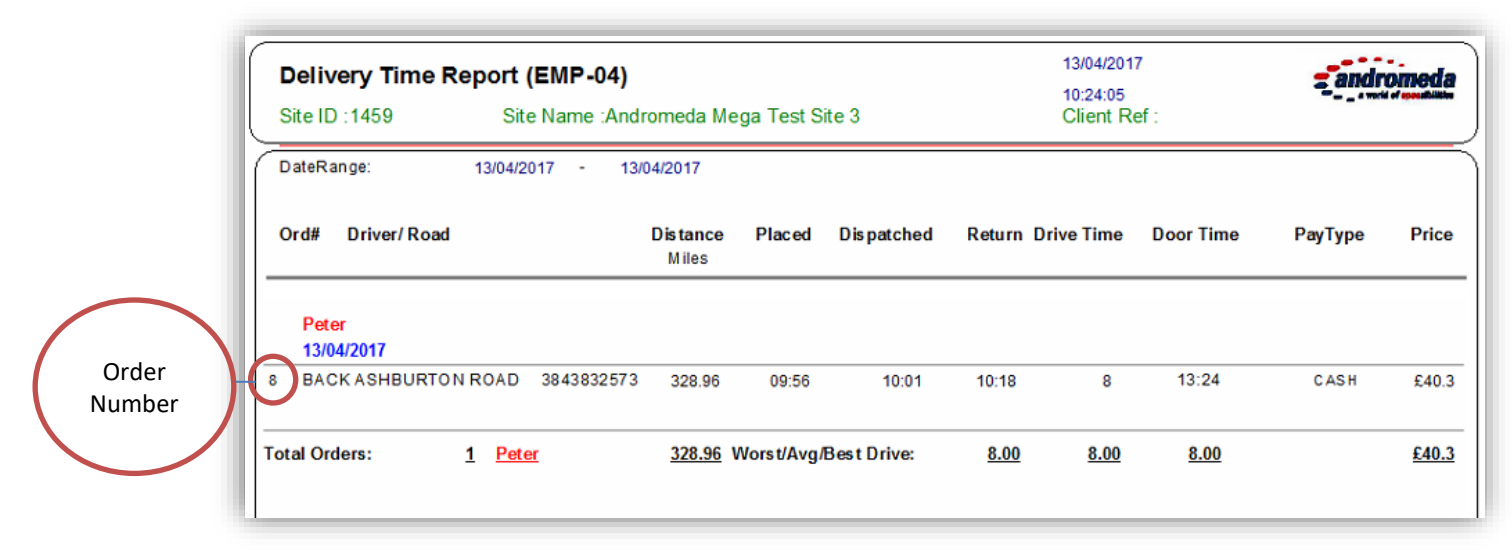

#### 3.2. SER-01 - Service Report

The SER-01 report shows detailed daily service metrics about orders. For example, you can see how long it took for an order to be prepared (**Make**) or how long the driver was on the road (**Drive**).

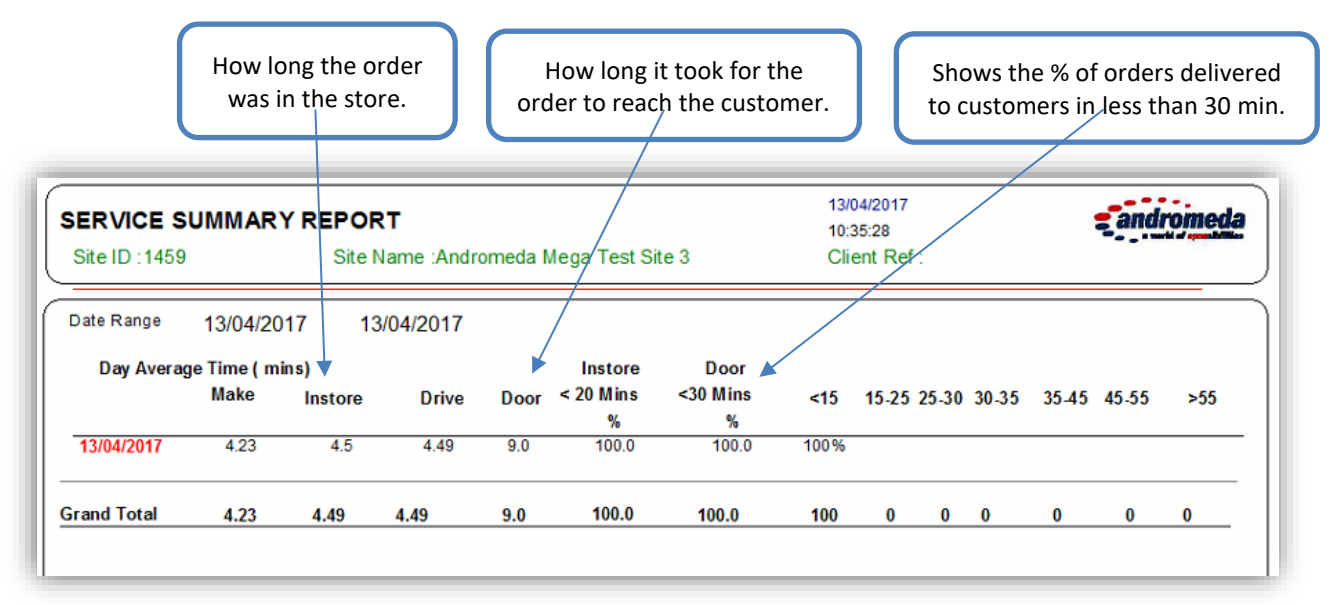

The column **'Instore <20 mins'** shows the % of orders that were in the store for less than 20 min. and the rest (**<15, 15-25, 25-30**) show the % of orders delivered within the specified time limits.

**Tip:** This is a very useful report to monitor your staff performance and improve your internal processes.

#### 4. SALES REPORTS

|        | REPORT FULL NAME AND DESCRIPTION                                                              |
|--------|-----------------------------------------------------------------------------------------------|
| HRS-03 | Hourly Order Pattern                                                                          |
|        | Shows total orders for each day and hour over a specified time frame.                         |
| HRS-07 | Products by Hour Report                                                                       |
|        | Shows product by hour.                                                                        |
| SAL-02 | Sales Analysis Report                                                                         |
|        | Shows sales split by occasion, with discounts, the VAT and net amounts along with the average |
|        | spend incl. tax.                                                                              |
| TIC-01 | Z report for ticket printer                                                                   |
|        | Must be on the computer that drives the printer.                                              |

#### 4.1. HRS-03 – Hourly Order Pattern

The HRS-03 report shows all orders and order types (**Col**=Collection, **Del**=Delivery, etc.) over a selected time frame along with the total number of orders, the days of the week and the times when the orders were placed.

| Hourly                               | Totals Rep   | oort (HRS | -03)  |       |        | 15/02/2017                                           |  |
|--------------------------------------|--------------|-----------|-------|-------|--------|------------------------------------------------------|--|
| Site ID :1459 Site Name :Dev Store 2 |              |           |       |       |        |                                                      |  |
| ) ateR ange                          | : 07/12/2016 | 5 - 13/12 | /2016 |       | Showst | otal orders for each day and hour over a time frame. |  |
|                                      | [            | 2 Tue     | 3 Wed | 4 Thu | Total  |                                                      |  |
| Col                                  | 7.00         | 4         | 6     | 0     | 10     |                                                      |  |
|                                      | 8.00         | 7         | 1     | 0     | 8      |                                                      |  |
|                                      | 9.00         | 1         | 0     | 0     | 1      |                                                      |  |
|                                      | 12.00        | 0         | 0     | 1     | 1      |                                                      |  |
|                                      | Total        | 12        | 7     | 1     | 20     |                                                      |  |
| Del                                  | 7.00         | 0         | 4     | 0     | 4      |                                                      |  |
|                                      | 12.00        | 0         | 0     | 1     | 1      |                                                      |  |
|                                      | Total        |           | 4     | 1     | 5      |                                                      |  |
| Eat                                  | 7.00         | 0         | 1     | 0     | 1      |                                                      |  |
|                                      | 9.00         | 1         | 0     | 0     | 1      |                                                      |  |
|                                      | Total        | 1         | 1     |       | 2      |                                                      |  |
| т                                    | otal         | 13        | 12    | 2     | 27     |                                                      |  |
|                                      | I            |           |       |       |        |                                                      |  |
|                                      |              |           |       | m     |        |                                                      |  |
|                                      |              |           |       |       | Don    | e                                                    |  |

**Tip:** Use this report to see which days and times you get most orders placed in order to maximise sales, carry out promotions or simply manage your staff more effectively.

4.2. HRS-07 – Products by Hour Report Currently not functional.

#### 4.3. SAL-02 – Sales Analysis Report

The SAL-02 report shows sales split by date and order type – **Collection, Delivery, Shop.** 

The report displays any discounts given, along with the **Gross**, **VAT** and **Net** amounts for each order.

The column 'Orders' shows the number of orders placed on that day. The column 'Avg Spend inc. Tax' shows the average amount spent including tax.

| Sales Analy       | sis Report (SAL | 02)              | 15/02/2017 |              | a a    | ndromeda |                       |
|-------------------|-----------------|------------------|------------|--------------|--------|----------|-----------------------|
| Site ID :1459     | Site Na         | ame :Dev Store 2 |            | Client Ref : |        |          |                       |
| DateRange:        | 15/12/2016 -    | 16/12/2016       |            |              |        |          |                       |
| Date              | UnDiscounted    | Discount         | Gross      | VAT          | Net    | Orders / | Avg Spend<br>inc. Tax |
| <u>15/12/2016</u> |                 |                  |            |              |        |          |                       |
| Collection        | £12.00          | £0.00            | £12.00     | £2.00        | £10.00 | 1        | £12.00                |
| TOTAL:            | £12.00          | £0.00            | £12.00     | £2.00        | £10.00 | 1        | £12.00                |
| <u>16/12/2016</u> |                 |                  |            |              |        |          |                       |
| Delivery          | £29.98          | £0.00            | £29.98     | £5.00        | £24.98 | 1        | £29.98                |
| Shop              | £9.00           | £0.00            | £9.00      | £1.50        | £7.50  | 1        | £9.00                 |
| TOTAL:            | £38.98          | £0.00            | £38.98     | £6.50        | £32.48 | 2        | £19.49                |
| Grand Total:      | £50.98          | £0.00            | £50.98     | £8.50        | £42.48 | 3        | £16.99                |
|                   |                 |                  |            |              |        |          |                       |
|                   |                 |                  |            |              |        |          |                       |
|                   |                 |                  |            |              |        |          |                       |
|                   |                 |                  | m          |              |        |          |                       |
|                   |                 |                  | Done       |              |        |          |                       |

Tip: Use this report to monitor gross, net and discounted amounts across various order types.

#### TIC-01 – Z report for Ticket Printer 4.4.

This report must be run on a computer that drives the ticket printer.

| 5. PRODUCTS | REPORTS                                                                          |
|-------------|----------------------------------------------------------------------------------|
|             | REPORT FULL NAME AND DESCRIPTION                                                 |
| PRO-04      | Product Sales Mix Report                                                         |
|             | Shows items sold over a specified period of time ranked by the number sold. Show |
|             | items individual menu price and the total amount of items sold.                  |
| SAL-53      | Deals Sales Report                                                               |
|             | Shows the top selling deals and their values.                                    |
|             |                                                                                  |

S

#### 5.1. PRO-04 – Product Sales Mix Report

The PRO-04 report shows food items sold over a specified time range ranked by the number sold.

- **Price Each** the items individual menu price.
- **Count** how many items were sold.
- Sales@ Menu Price shows a calculation of each product price multiplied by the numbers sold.
- % **Mix by Value -** shows the value of this food item in % based on its selling amount.

In the example below, the 2 pizzas Lrg Deep Garden Party cost almost  $\pm$  32 (in comparison with  $\pm$ 4.90 paid for Zinger Tower Burger), that is why they account for almost 72 % of the total sales.

| Product Sales Mix (PRO-04)          | 15/02/2017 |            |                                |                |
|-------------------------------------|------------|------------|--------------------------------|----------------|
| Site ID :1459 Site Name :Dev Stor   |            | ClientRef: | 🗢 👝 a social of epocalisticies |                |
| DateRange: 13/01/2017 - 14/01/2017  |            |            |                                |                |
| Category                            | Price Each | Count      | Sales@ Menu Price              | % Mix by Value |
| ChickenMeals .* Fillet Tower Burger | £4.90      | 1,0        | £4.90                          | 11.02 %        |
| ChickenMeals .* Zinger Tower Burger | £4.90      | 1,0        | £4.90                          | 11.02 %        |
| Drinks .* Pepsi 500ml               | £1.35      | 2,0        | £2.70                          | 6.07 %         |
| Lrg Deep* Garden Party              | £15.99     | 2,0        | £31.98                         | 71.90 %        |
| Grand Total:                        |            | 6          | £44.48                         | 100%           |
|                                     |            |            |                                |                |
|                                     |            |            |                                |                |
|                                     |            |            |                                |                |
|                                     |            | Done       |                                |                |

**Tip:** This is an extremely useful report to see not only which your top food items are but also what % of the total sales amount they account for. This will help you focus on improving your menu, hence making your customers more satisfied with your food products.

#### 5.2. SAL-53 – Deals Sales Report

The SAL-53 report shows the top selling deals over the selected time frame, how many of them were sold (**Count**) and the **Value** of each deal. <u>The date</u> when the deal was sold is shown as well.

| Site ID :1459             | ort ( SAL-53)           | Store 2 |           |       | 16/02/2017<br>08:10:41<br>Client Ref : | andromed |
|---------------------------|-------------------------|---------|-----------|-------|----------------------------------------|----------|
| <br>DateRange: 02/11/2016 | - 24/11/20 <sup>-</sup> | 16      |           |       |                                        |          |
| Deal Seenextpag           | ge for daily info and c | hart    | Price     | Count |                                        | Value    |
| 2 Pizzas 1 Drink £10.99   |                         |         | Din.10,99 | 1.00  |                                        | £13.87   |
|                           | 2/11-Wednesday          | Total   |           |       |                                        |          |
| 2 Pizzas 1 Drink £1       | 1.00                    | 1.00    |           |       |                                        |          |
| Total                     | 1.00                    | 1.00    |           |       |                                        |          |

**Tip:** Use this report to get rid of deals customers do not find attractive and keep good deals in the store.

#### 6. INVENTORY REPORTS

|        | REPORT FULL NAME AND DESCRIPTION                                    |
|--------|---------------------------------------------------------------------|
| INV-02 | Ideal Usage                                                         |
|        | Shows ideal usage for the specified period.                         |
| INV-03 | Inventory Report                                                    |
|        | Select daily/weekly or monthly inventory range first.               |
|        | The report shows the ingredients received, cost per item and value. |

#### 6.1. INV-02 – Ideal Usage

This report shows **Ingredients** grouped by category (fresh food, frozen, etc.), their quantity (**Qty**), Unit of Measurement (bag, jar, packet, etc.) and **Cost.** This information will help you keep track of your ingredients costs.

| Ideal Usage Report (INV_02)                         |               | 5/5/2017<br>3:49:20Pl | andromed |  |
|-----------------------------------------------------|---------------|-----------------------|----------|--|
| Site ID :1474 Site Name :Andromeda Mega Test Site 7 |               | Client Ref:           |          |  |
| DateRange: 5/4/2017 - 5/5/2017                      |               |                       |          |  |
| ngredient Name                                      | Qty           | Unit of MeasureUnit   | Cost     |  |
| dry food                                            |               |                       |          |  |
| dried fried shallots                                | 0.02          | pack                  | \$0.11   |  |
| japanese breadcrumbs                                | 0.01          | 1 bag                 | \$0.19   |  |
| satay mix                                           | 0.04          | packet                | \$0.00   |  |
| thai jasmine rice                                   | 0.02          | sack                  | \$1.17   |  |
|                                                     |               | Cost                  | \$1.46   |  |
| Food                                                |               |                       |          |  |
| oolden curry sauce                                  | 0.60          | box                   | \$0.00   |  |
| y                                                   |               | Cost                  | \$0.00   |  |
| fresh food                                          |               |                       |          |  |
| carrots peeled                                      | 0.10          | 1 kg                  | \$0.00   |  |
| courgette                                           | 0.09          | 1 kg                  | \$0.14   |  |
| egg whole pasteurise                                | 0.06          | 1 bottle              | \$0.24   |  |
| garlic puree                                        | 0.02          | 1 kg                  | \$0.11   |  |
| ginger loose                                        | 0.02          | 1 kg                  | \$0.04   |  |
| mange tout                                          | 0.09          | 1 kg                  | \$0.45   |  |
|                                                     |               | Cost                  | \$0.98   |  |
| frozen                                              |               |                       |          |  |
| chicken breast                                      | 0.06          | 1 box                 | \$2.00   |  |
|                                                     |               | Cost                  | \$2.00   |  |
| G                                                   | rand Total Co | st                    | \$4.45   |  |

#### 6.2. INV-03 – Inventory Report

Select <u>daily</u>, <u>weekly</u> or <u>monthly</u> inventory range first to view data for more a specific period.

| Discrete Value  Daily Veekly Monthly |
|--------------------------------------|
|--------------------------------------|

Then the report will show the **Ingredients** received (displayed in alphabetical order), **Cost Per Item, Quantity On Hand** and **Value** (cost per item multiplied by the quantity on hand). **UOM** – Unit of Measurement (bag, pack). Tip: Run this report on a weekly basis to keep track of ingredients quantities and costs.

| Site ID : 1459       | Site Na    | ame :Androm |         | 04/05/2017<br>13:21<br>Client Ref : |                          |                   |
|----------------------|------------|-------------|---------|-------------------------------------|--------------------------|-------------------|
| DateRange:           | 02/05/2017 | - 02/0      | 15/2017 |                                     | This report is generated | d on Weekly basis |
| Ingredient           |            |             | UOM     | Cost Per Item                       | Quantity On Hand         | Value             |
| 02/05/2017           |            |             |         |                                     |                          |                   |
| top                  |            |             |         |                                     |                          |                   |
| Anchovies            |            |             |         | £1.00                               | 0.00                     | £0.00             |
| Balti Chicken        |            |             |         | £1.00                               | 0.00                     | £0.00             |
| Black Olive          |            |             |         | £5.00                               | 0.00                     | £0.00             |
| Chicken Tikka        |            |             |         | £1.00                               | 0.00                     | £0.00             |
| Chinese Chicken      |            |             |         | £3.00                               | 0.00                     | £0.00             |
| Extra Cheese         |            |             |         | £2.00                               | 0.00                     | £0.00             |
| Fresh Tomato         |            |             |         | £0.01                               | 0.00                     | £0.00             |
| Green Chilli         |            |             |         | £0.01                               | 0.00                     | £0.00             |
| Green Peppers        |            |             |         | £0.01                               | 0.00                     | £0.00             |
| Jalapenos Peppers    |            |             |         | £0.01                               | 0.00                     | £0.00             |
| Mushrooms            |            |             |         | £0.01                               | 3.00                     | £0.03             |
| Onions               |            |             |         | £0.01                               | 0.00                     | £0.00             |
| Pepperoni            |            |             |         | £0.01                               | 0.00                     | £0.00             |
| Pineapple            |            |             |         | £0.01                               | 0.00                     | £0.00             |
| Pizza Cheese         |            |             |         | £0.01                               | 3.00                     | £0.03             |
| Plain Chicken        |            |             |         | £0.01                               | 0.00                     | £0.00             |
| Prawn                |            |             |         | £0.01                               | 0.00                     | £0.00             |
| Salami               |            |             |         | £0.01                               | 0.00                     | £0.00             |
| Special BBQ Sauce    |            |             |         | £0.01                               | 0.00                     | £0.00             |
| Special Chilli Sauce |            |             |         | £0.01                               | 0.00                     | £0.00             |
| Spicy Beef           |            |             |         | £0.01                               | 0.00                     | £0.00             |
| Spicy Chicken        |            |             |         | £0.01                               | 0.00                     | £0.00             |
| Sweetcorn            |            |             |         | £0.01                               | 3.00                     | £0.03             |
| Tandoori Chicken     |            |             |         | £0.01                               | 0.00                     | £0.00             |
| Tomato Sauce         |            |             |         | £0.01                               | 0.00                     | £0.00             |
| Tuna                 |            |             |         | £0.01                               | 0.00                     | £0.00             |
| Turkey Ham           |            |             |         | £0.01                               | 0.00                     | £0.00             |
|                      |            |             | top     | Group Total Value:                  |                          | £0.09             |
|                      |            |             |         | Report Total Value:                 |                          | £0.09             |

**Note:** This report is also accessible via Supervisor > Inventory > Count Stock – click on the **Inventory** button.

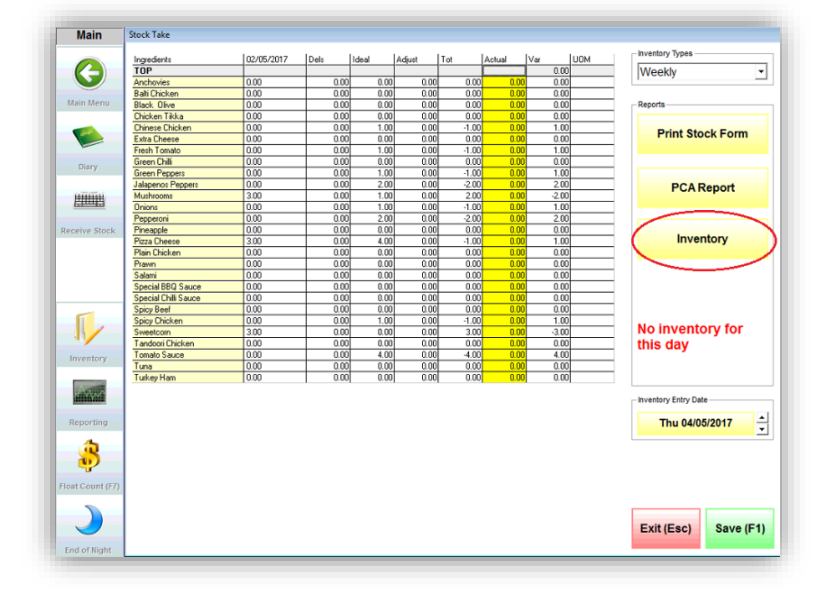

#### 7. LABOUR REPORTS

|             | REPORT FULL NAME AND DESCRIPTION                                                                  |
|-------------|---------------------------------------------------------------------------------------------------|
| EMP-07      | Weekly Payroll Report                                                                             |
|             | Shows the hours worked by employees, pay rates and amounts paid.                                  |
| EMP-17      | New Summary Labour Cost                                                                           |
|             | Summary analysis of labour costs.                                                                 |
| EMP-        | Old Summary Labour Cost                                                                           |
| <b>17</b> 0 | Old summary analysis of the labour costing.                                                       |
| VEH-01      | Vehicle Usage Report                                                                              |
|             | Shows vehicle usage by registration No. Shows vehicle make, registration date, mileage and money. |

#### 7.1. EMP-07 – Weekly Payroll Report

The EMP-07 report shows a summary of the weekly payroll and displays details such as:

- The Employee Name and their Payroll No.
- The Hours Worked by employees
- The Pay Rate of each employee
- The Amount Paid to each employee for the specified date range.

| Weekly Payroll (EMP -07 | 19/06/2017<br>08:00:11                                                                 | andromeda                                                                                                    |                                                                                                    |
|-------------------------|----------------------------------------------------------------------------------------|----------------------------------------------------------------------------------------------------|----------------------------------------------------------------------------------------------------|
| Site Name :Andromeda    | Mega Test Site 3                                                                       | Client Ref :                                                                                                    |                                                                                                    |
| -                       |                                                                                        |                                                                                                    |                                                                                                    |
| Employee Name           | Hours Worked                                                                           | Pay Rate                                                                                                    | Amount Paid                                                                                                    |
| Grand Totals:           |                                                                                        |                                                                                                    |                                                                                                    |
|                         |                                                                                        |                                                                                                    |                                                                                                    |
|                         |                                                                                        |                                                                                                    |                                                                                                    |
|                         | Done                                                                                   |                                                                                                    |                                                                                                    |
|                         | Weekly Payroll (EMP -07<br>Site Name :Andromeda<br>-<br>Employee Name<br>Grand Totals: | Weekly Payroll (EMP -07) Site Name : Andromeda Mega Test Site 3 - Employee Name Hours Worked Grand Totals: Done | Weekly Payroll (EMP -07)       19/06/2017<br>08:00:11         Site Name : Andromeda Mega Test Site 3       Client Ref :         -       -         Employee Name       Hours Worked       Pay Rate         Grand Totals:       Done |

#### 7.2. EMP-17 – New Summary Labour Cost

The EMP-17 reports displays a summary analysis of labour costs about each employee (**Employee Name**). The employee Payroll No. is shown beneath.

The start and end of employee's working day and hours worked are displayed as well (Start / Finish / Hours).

**Pay Rate** –shows the employee regular hourly pay rate.

**Shift Pay** shows the amount earned based on hours worked multiplied by the pay rate. **DelComm** shows Driver Commission (set from Manager > Settings > Custom Settings > Driver Comm tab). **TotPay** shows the total payment for each employee and day.

| Staff Detail<br>Site ID : 1459 | led Payroll Re<br>Site Nar | eport (EMP-17)<br>me :Andromeda Mega | 04<br>14<br>Cl | andromeda |           |         |        |
|--------------------------------|----------------------------|--------------------------------------|----------------|-----------|-----------|---------|--------|
| DateRange:                     | 04/05/2017                 | - 04/05/2017                         |                |           |           |         |        |
| Employee N a                   | me                         | Start / Finisl                       | h / Hours      | Pay Rate  | Shift Pay | DelComm | TotPay |
| Driver<br>999,999,999          |                            |                                      |                |           |           |         |        |
| 04/05/2017                     | Manager                    | 11:46:00 12:1                        | 4:00 0.47      | £1.00     | £0.47     | £0.00   | £0.47  |
|                                |                            |                                      | 0.47           | £1.00     | £0.47     | £0.00   | £0.47  |
|                                | G                          | rand Total:                          | 0.47           |           | £0.47     | £0.00   | £0.47  |

#### 7.3. VEH-01 – Vehicle Usage Report

The VEH-01 report shows vehicle usage by employee (driver).

It shows:

- Vehicle Reg the driver using this vehicle
- **Date** the vehicle registration date
- Vehicle Make the vehicle make/model
- Action which vehicles/drivers have been assigned with float & vehicles whose float was already collected
- Mileage/Money distance travelled

| /ehicle Usage Report (VEH - 01)<br>Site ID :1470 Site Name :Andromeda Mega Test Site 4 |           |       |              | 17/02/2017<br>15:01:21<br>Client Ref : |               | andromeda      |  |
|----------------------------------------------------------------------------------------|-----------|-------|--------------|----------------------------------------|---------------|----------------|--|
| Vehicle Reg                                                                            | Date      | Time  | Vehicle Make | Action                                 |               | Milage / Money |  |
| 1234                                                                                   |           |       |              |                                        |               |                |  |
| Driver 1                                                                               |           |       |              |                                        |               |                |  |
|                                                                                        | 02 Feb 17 |       |              | Vehicle Collected With Float           |               |                |  |
|                                                                                        |           | 12:04 |              |                                        | End Mileage   | 0              |  |
|                                                                                        |           | 12:04 |              |                                        | Start Mileage | 0              |  |
|                                                                                        | 03 Feb 17 |       |              | Vehicle Assigned With Float            |               |                |  |
|                                                                                        |           | 07:37 |              |                                        | Start Mileage | 0              |  |
|                                                                                        |           | 10:20 |              |                                        | E nd M ileage | 0              |  |

#### 8. FINANCE REPORTS

|        | REPORT FULL NAME AND DESCRIPTION                                                     |
|--------|--------------------------------------------------------------------------------------|
| EMP-03 | PaidOuts Report                                                                      |
|        | Shows all paidouts (by category) generated by each staff member.                     |
| EMP-15 | Full Driver Cash Rec                                                                 |
|        | Used for drivers end of night cashup when the All to float option was used. Shows    |
|        | driver name, order number, dispatch time, drive time, distance, address and pricing. |
| SAL-03 | Cancellation Report                                                                  |
|        | Shows cancelled orders, customer name and phone number, the employee who             |
|        | cancelled the order and the reason for it.                                           |
| SAL-06 | Cancels and Discounts                                                                |
|        | Shows sales for the specified time period, cancelled orders amounts and discounts    |
|        | given for each order.                                                                |

As the name suggests all reports in this category are finance-related:

#### 8.1. EMP-03 - PaidOuts Report

The EMP-03 report shows all paidouts (by category) generated by each staff member. For example, as shown below, £10.00 were spent for petrol by the test employee *Developer* within the specified DateRange – 02/02/2017.

| <b>aily Paid O</b><br>Site ID :1470 | u <b>ts Report (EMP-03)</b><br>Site Name :Andromeda Mega Test Site 4 | 21/02/2017<br>07:55:29<br>Client Ref: |             | andromeda |  |
|-------------------------------------|----------------------------------------------------------------------|---------------------------------------|-------------|-----------|--|
| )ateRange:                          | 02/02/2017 - 02/02/2017                                              |                                       |             |           |  |
| Employee                            | Description                                                          | GrossAmount                           | VAT         | Net Price |  |
| 02/02/2017                          |                                                                      |                                       |             |           |  |
| Developer                           |                                                                      |                                       |             |           |  |
| 12:05                               | petrol                                                               | £10.00                                | £0.00       | £10.00    |  |
|                                     | Summary Total for the day                                            | £10.00                                | £0.00       | £10.00    |  |
|                                     |                                                                      |                                       | Grand Total | £10.00    |  |

#### 8.2. EMP-15 - Full Driver Cash Rec

The EMP-15 report is used for drivers End of Night cashup when the *All to float* option was used.

This report shows:

- Date, Driver's name and Order number
- **LocalPrice** the order amount
- **Disp/Time** dispatch time in minutes
- **Driver Time** driving time in minutes
- **DistanceUnit** distance travelled in km
- Delivery Address and Total Cash

| Site ID : 1459   | Cash Rec F       | Report (E   | MP-15)          | 2                   | andromed       |                   |                                       |
|------------------|------------------|-------------|-----------------|---------------------|----------------|-------------------|---------------------------------------|
| Used for drivers | end of night cas | hun where v | nu have used th |                     | OPTION Does no | t show any orders | s that were cashed in directly to the |
| cashier.         | end of hight cus | ap, miere j |                 |                     |                | conorrany orders  |                                       |
| DateRange:       | 20/04/2017       | 20/04/2     | 017             |                     |                |                   |                                       |
|                  |                  | Order No.   | LocalPrice      | Disp/Time           | Driver Time    | DistanceUnit      | Address                               |
| 20/04/2017       |                  |             |                 |                     |                |                   |                                       |
| Peter            |                  |             |                 |                     |                |                   |                                       |
| Developer        | Order            | 0           | £31.50          | 13:25               | 18.12mins      | 661.77 Kiloms     | CAMBRIDGE ROAD                        |
| Developer        | Collect Float    | 17          | -£31.50         |                     |                | 0.00 Kiloms       |                                       |
|                  | CASH             | 4           | £0.00           | Total to Collect No | w              | Tot Del char      | ge 0.00                               |
|                  | Pete             | r           | £0.00           | Total all pay type  | s              | 661.77 Kilon      | ns Total Tax                          |
|                  | Total Cash       | 1           | £0.00           | Total Distance      |                | 661.77 Kilon      | ns                                    |
|                  |                  | - 1-        | 60.03           | Total               | Distance       | 661 77            |                                       |

Tip: Run this report if you need information about the awarded and collected floats as well.

#### 8.3. SAL-03 - Cancellation Report

The SAL-03 report shows information about cancelled orders within the specified date range:

- Date of cancellation and just below it the time when the order was canceled are displayed.
- **Order Number** of the cancelled order(s) and **Order Time** when the order was placed.
- **Customer Tel** customer phone number and **Price** the order amount.
- **Employee** shows who cancelled the order and **Reason** shows why the order was cancelled.

| Cancellation Report (SAL-03)           Site ID : 1459         Site Name :Andromeda Mega Test Site 3 |                 |             |                |        | 21/04/2017<br>10:05:04<br>Client Ref : |         | andromed |  |
|----------------------------------------------------------------------------------------------------|-----------------|-------------|----------------|--------|----------------------------------------|---------|----------|--|
| DateRange:                                                                                          | 21/04/2017      | ' - 21/04/2 | 017            |        |                                        |         |          |  |
|                                                                                                    | Order<br>Number | Order Time  | Customer   Tel | Price  | Employee                               | Reas on |          |  |
| 21/04/2017                                                                                          |                 |             |                |        |                                        |         |          |  |
| 09:25                                                                                               | 5               | 09:06       | 0887301977     | £33.24 | Developer                              | Other   |          |  |
|                                                                                                    |                 |             |                | £33.24 |                                        |         |          |  |
|                                                                                                    |                 |             | Grand Total:   | £33.24 |                                        |         |          |  |

#### 8.4. SAL-06 - Cancels and Discounts

Shows sales by day for the specified period (Final Sales), the amount of cancelled orders (Cancels) and Discounts.

| Discount/Ca<br>Site ID : 1459 | ncel Summary<br>Site Nam | / (SAL-06)<br>ne :Andromeda | a Mega Test Site 3 | 21/04/2017<br>11:49:54<br>Client Ref : |                | andromeda |
|-------------------------------|--------------------------|-----------------------------|--------------------|----------------------------------------|----------------|-----------|
| DateRange:                    | 21/04/2017 -<br>Date     | 21/04/2017                  | Final Sales        | Cancels                                | Discount       |           |
| 21<br>Gr                      | /04/2017<br>and Total:   |                             | £38.49<br>£38.49   | £33.24<br>£33.24                       | £0.00<br>£0.00 |           |

**Important Note:** Some reports are premium reports so should you wish to have them enabled please contact our Sales Team: +44 (0) 208 328 8000; <u>info@androtech.com</u>, <u>sales@androtech.com</u>